## POWERMASTER CONTROLLED BOLTING SOFTWARE

### SOLUTIONS FOR EVERY BOLTING APPLICATION

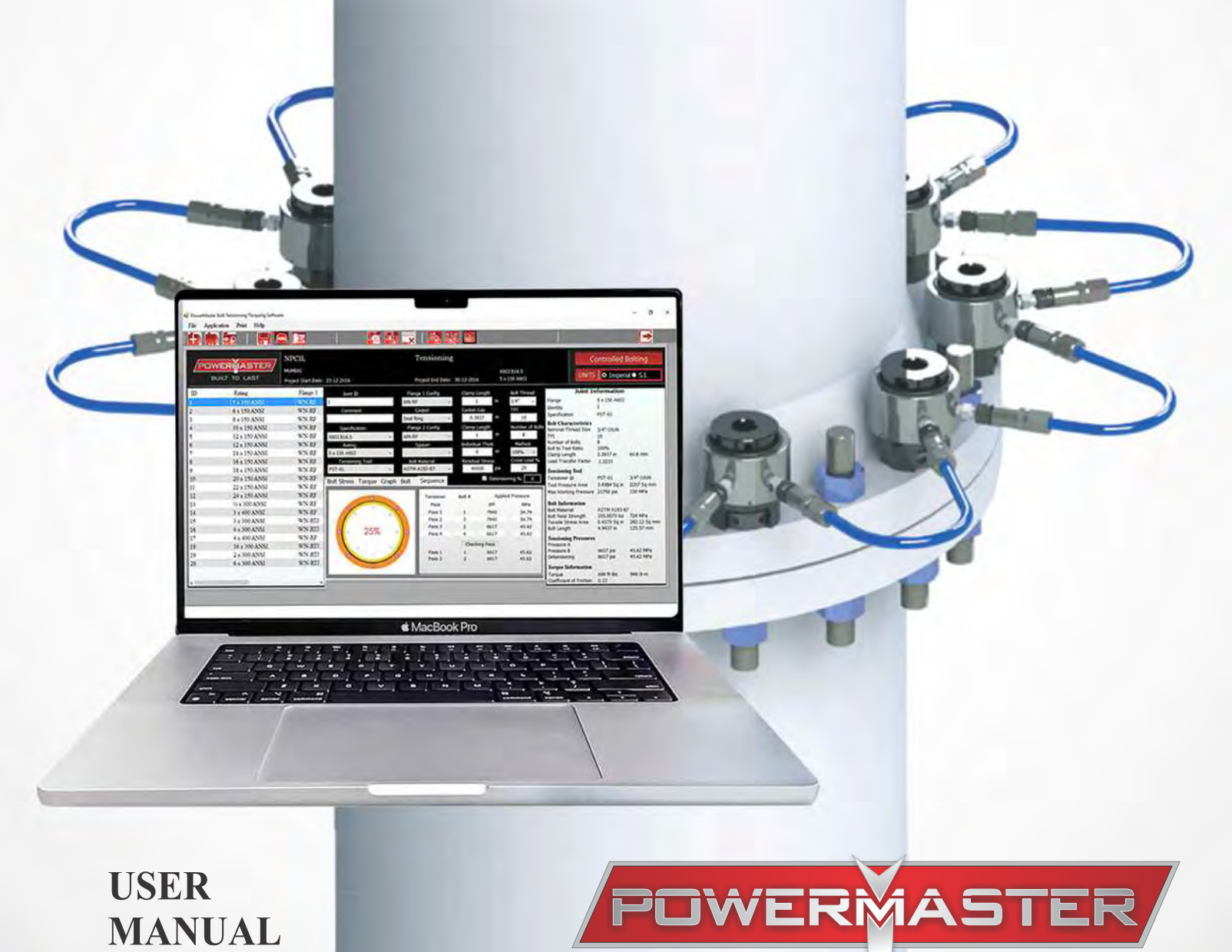

AN EXPRESS WAY FOR EASE OF BOLT LOAD CALCULATION AND DOCUMENTATION.

## Contents

- Installation Guide
- Introduction
- Tool Bars
- Setting up project, Setting up application
- Project application list, Joint Inspector
- Information Tab Bars
- Manual Input Mode, File Menu
- Summary Report
- Individual Application Report

### **Minimum System Requirements:**

- Operating system: Windows 7 and above
- Disk Space: Minimum 1 GB
- Processor: Intel dual core or equivalent
- Screen Resolution: 1366 x 768
- RAM : Minimum 512 MB

#### **Instruction for installation:**

- First screen informed about copy right, system requirement, and end user license agreement. Press NEXT button.
- Press browse button, select the drive other drive if limited permission available for default location in 'C' drive. Press NEXT button.
- Press NEXT button.
- Click on create desktop shortcut. Press NEXT
- Click on install button.
- Select full installation (for Sqlite). Click on NEXT.
- Select checkbox for "Generate native images for the assemblies & install them into native image cache" also select the checkbox for "Install the assemblies into the global assembly cache". (This is very important as Sqlite has to be in GAC (Global Assembly Cache) to run this software)
- Click NEXT.
- Click NEXT.
- Finish.

## Introduction

Powermaster Bolting Software "CBex" helps users to calculate bolt tensioner pressures for specific bolt joint application and to prepare documentation for the same. User need to feed the minimum essential data to get the necessary details for application using specific tool from Powermaster. It helps to create Job sheet for a specific application as well as summery Sheet / Job Register for multiple jobs of a specific project. The software contains data for the following standard bolted flanges.

- ANSI B16.5
- ANSI B16.47
- API 6A

#### Notes:

It contains data for the Subsea TSS Series & Topside PST Series of Powermaster Bolt Tensioning Tools. The software has been developed completely in-house by Powermaster and as such we have the ability to implement changes and add additional features.

We would hope that our partners that use the software help us by making suggestions and reporting any problems they encounter with the software.

**Caution:** The recommended values are based on the experience and are used without any guarantee or liability to Powermaster. The recommended bolt stress values assume that flange material yield strength is equal to or greater than 247N/mm<sup>2</sup> (35840lbs/In<sup>2</sup>).

# DO NOT USE THE RECOMMENDED ANSI B16.5 BOLT STRESS VALUES FOR FLANGES MANUFACTURED WITH MATERIAL YIELD STRENGTH LESS THAN 247N/mm<sup>2</sup> (35840lbs/In<sup>2</sup>)

The following flange materials or equivalents are suitable for the recommended bolt stresses

- ASTM A105
- ASTM A182 Grades -F65, F60, -F52 & -F51
- ASTM A350 Grade -LF2& -LF3
- ASTM A694 Grade F52, 60 & -F65

Flange Service Temperature range for the recommended bolt stress values are -101°c to +200°c. or as limited by the piping class specifications or the bolt minimum or maximum temperature specification. Do not use the recommended bolt stress values outside of this range

This software helps user to create a project with multiple joint application.

Basic working on software is to first create a Project. Then add multiple applications as applicable.

## Toolbars

### **Project Toolbar:**

Refer below project bar for setting up a new project and working on it.

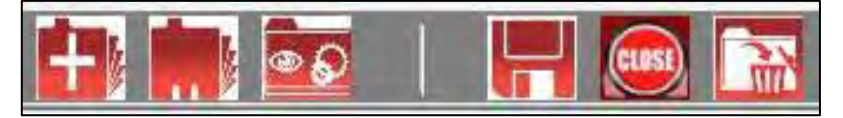

| 1. | + | To add a New Project             | 4. | H | To save the Project   |
|----|---|----------------------------------|----|---|-----------------------|
| 2. |   | To Open an Existing<br>Project   | 5. |   | To close the Project  |
| 3. | • | To edit an open existing project | 6. |   | To delete the project |

### **Application Toolbar:**

Using Application data sheet, applications are added to a project, using below application bar.

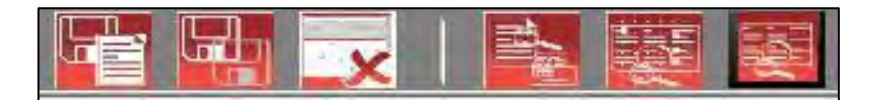

| 1. |   | Save application as New        | 4. | 1  | View application details                             |
|----|---|--------------------------------|----|----|------------------------------------------------------|
| 2. |   | Save or Over write application | 5. |    | View applications in Grid form of an project.        |
| 3. | × | Delete application             | 6. | ê. | View application and Joint<br>Summary sheet/ Report. |

## Setting up a project:

Click on icon" [], and enter project details.

| PowerMaster Bolt Tensioning/Torquing Software |                                                                                                    | — 🗆 X                                                                                                    |
|-----------------------------------------------|----------------------------------------------------------------------------------------------------|----------------------------------------------------------------------------------------------------|
|                                               | Project Details - C X                                                                                                    |                                                                                                    |
| BUILT TO LAST                                 | Client: NCPL<br>Location: Mumbai<br>Protect: Tensioning                                                                                                    | Controlled Bolting UNITS O Imperial S.I.                                                                                                    |
|                                               | Reference: D054-183<br>Date: 25 January 2017<br>Engineer: FK<br>Notes:                                                                                                    | Pead     Joint Information       Identity     Sx 150 ANSI       Identity     NEW APPLICATION       Specification     ANSI B16.5       Bolt Characteristics     Norminal Thread Size       Y     10       Mumber of Bolts     8       Bolt to Tool Ratio     100%       Gold Transfer Factor     1,3233                                                                                                    |
|                                               | Summary Doc. Notes:<br>Tool Range: PST Series: TSS Series: DT Series: Special Tools:<br>Cross Loading %: 20<br>Detensioning %: 0<br>Torque Coefficient of Friction µ: 0.12                          | Tensioning Tool           Tensioner Id         PST-01         3/4*-10UN           Tool Pressure Årea         3.4984 Sq in         2257 Sq mm           Max Working Pressure         21750 psi         150 MPa           Bolt Information         Bolt Material         ASTM A193-B7           Bolt Vield Strength         105.0073 ksi         724 MPa           Tensle Stress Årea         0.4373 Sq in         282.12 Sq mm           Bolt Length         4.9437 in         125.57 mm |
|                                               | Stress values are based on: Tensile Stress Area O Minor Diameter Area           Other         Cancel           Detensioning         52932         364.95         10.33         102.96         50.41 | Tensioning pressures           Pressure A           Pressure B           6616 psi           45.62 MPa           Detensioning           6616 psi           45.62 MPa           Torque Information           Torque 300 R-lbs           Coefficient of Friction           0.12                                                                                                    |

### Close it by clicking on "OK"

|     |            |                                             |                                                                                                    |                                               | 1                                                                                                    |                                                                                        |                                                                  |
|-----|------------|---------------------------------------------|----------------------------------------------------------------------------------------------------|-----------------------------------------------|----------------------------------------------------------------------------------------------------|----------------------------------------------------------------------------------------|------------------------------------------------------------------|
| РОУ | VERMASTER/ | 7 NPCIL<br>mumbai<br>Project Start Date: 23 | Cient: NPCIL                                                                                                    |                                               | UNI                                                                                                    | Controlled I                                                                           | Bolting<br>al ● S.I.                                             |
|     | Rating     | Flange 1<br>Ni                              | Project; Tensoning<br>Reference; SS<br>Date: [23 December 2016 •••<br>Engineer; Faraaz Khan<br>Information to user                                                                              | ×                                             | ad         Joint           Identity         Flange           Identity         Specification           Bolts         Bolt Characteristic           Nominal Thread Size         Specification | Information<br>5 x 150 ANSI<br>1<br>ANSI B16.5<br>3/4"-10UN                            |                                                                  |
|     |            | A<br>5<br>P                                 | Project successfully saved. Please note that New Project al<br>project even if it has been created earlier. To continue with<br>load or open it.                                                | wasys create new<br>• earlier project, please | T. P. I.<br>Number of Bolts<br>Bolt to Tool Ratio<br>Clamp Length<br>Load Transfer Factor                                                                                                   | 10<br>8<br>100%<br>2.3937 in<br>1.3233                                                 | 60.80 mm                                                         |
|     |            | Bc                                          | Summary Doc: Notes:                                                                                                    | ОК                                            | 0 Tensioner Id<br>Tool Pressure Area<br>Max Working Pressu                                                                                                    | PST-01<br>3.4984 Sq in<br>re 21750 psi                                                 | 3/4"-10UN<br>2257 Sq mm<br>150 MPa                               |
|     |            |                                             |                                                                                                    |                                               | Bolt Information                                                                                                    |                                                                                        |                                                                  |
|     |            |                                             | Tool Range: PST Series TSS Series L                                                                                                    | Ji Series 📋 Special Tools                     | a Bolt Material<br>Bolt Yield Strength<br>Tensile Stress Area<br>Bolt Length                                                                                                    | ASTM A193-8<br>105.0073 ksi<br>0.4373 Sq in<br>4.9437 in                               | 7<br>724 MPa<br>282.12 Sq mi<br>125.57 mm                        |
|     |            |                                             | 100 Hange P P3 Denes 15S Series 1<br>Cross Loading % 20<br>Detensioning % 0<br>arque Coefficient of Friction μ 0.12<br>Stress values are based on: <sup>®</sup> Tensie Stress Area O Minor Diar | meter Area                                    | <ul> <li>Bolt Material<br/>Bolt Vield Strength<br/>Tensile Stress Area<br/>Bolt Length</li> <li>Tensioning Pressure A<br/>Pressure A<br/>Pressure B<br/>Detensioning</li> </ul>             | ASTM A193-8<br>105.0073 ksi<br>0.4373 Sq in<br>4.9437 in<br>es<br>6617 psi<br>6617 psi | 7<br>724 MPa<br>282.12 Sq mr<br>125.57 mm<br>45.62 MPa<br>46 MPa |

| Joint I      | D       |        | Flan   | ge 1 Config |        | (  | Clamp Length    |          | Bolt Thre | ad       |
|--------------|---------|--------|--------|-------------|--------|----|-----------------|----------|-----------|----------|
| PM/IOCL/43-0 | )1      |        | WN-RF  | :           | <      |    | 1.189           | in       | 3/4"      | $\sim$   |
| Comme        | ent     |        | (      | Gasket      |        | 0  | Gasket Gap      |          | TPI       |          |
|              |         |        | Seal R | ing         | $\sim$ |    | 0.3937          | in       | 10        |          |
| Specific     | ation   |        | Flan   | ge 2 Config |        | 9  | Clamp Length    |          | Number    | of Bolts |
| ANSI B16.5   |         | ~      | WN-RF  | :           | <      |    | 1.189           | in       | 8         |          |
| Rating       |         |        | 5      | Spacer      |        | It | ndividual Thick | c        | Metho     | ł        |
| 8 x 150 ANSI |         | $\sim$ |        |             | $\sim$ |    | 0               | in       | 100%      | $\sim$   |
| Tensioni     | ng Tool |        | Bolt   | Material    |        | F  | Residual Stres  | S        | Cross Lo  | ad %     |
| PST-01       |         | ~      | ASTM   | A193-B7     | $\sim$ |    | 45000           | psi      | 20        |          |
| Bolt Stress  | Torque  | Graph  | Bolt   | Sequence    |        |    | ✓ D             | etension | ing %     | 0        |

### Setting up your first application:

- Provide an identification no. / serial no in "Joint ID".
- Enter any comment if required.
- Select Flange specification.
- Select flange w.r.t. to its size and rating.
- Check for bolt specification in bolt thread, change if required.
- Select Tool to be used for the application.
- Confirm Flange-1 configuration & then select gasket.
- Select Flange -2 configuration .Add spacer details if applicable.
- Select bolt material from dropdown list and change Residual stress if required.
- Select Application Method i.e. 25%, 50%, 100% or Torque application.
- Select De-tensioning if required and enter the percentage above residual load it need to be set.
- Save this application using icon "

## **Project Application List**

All applications related to project are displayed in this area. An application can be selected and edited from here.

| Pow  | erMaster Bolt Ter | sioning/Torquing Soft                   | ware                |                    |              |                 |              |               |                |                                      |                             | - 0          |
|------|-------------------|-----------------------------------------|---------------------|--------------------|--------------|-----------------|--------------|---------------|----------------|--------------------------------------|-----------------------------|--------------|
| ile  | Application       | Print Help                              |                     |                    |              |                 |              |               |                |                                      |                             |              |
|      |                   |                                         | euse 🔝              |                    |              | V   🖄           |              | <b>A</b>      |                | 1.                                   |                             |              |
|      |                   |                                         |                     |                    |              |                 |              |               |                |                                      | _                           |              |
| 1    |                   | /                                       | Powerrmast          | er Engineers       |              | PM-AS           | DF-1234      | 5-2016-1      | 7              | C                                    | ontrolled                   | Bolting      |
| Æ    | DWER              | MASTER/                                 | IOCL Shahpur Proje  | ct                 |              | A-87956         |              |               | ANST BIG 5     | The second second                    |                             |              |
|      | BUILT 1           | O LAST                                  | Project Start Date: | 23-01-2017         |              | Project End     | Date: 25-01- | -2017         | 8 x 150 ANSI   | UNITS                                | • Imper                     | ial O S.I.   |
| ID   |                   | Rating                                  | Flange 1            | Joint ID           |              | Flange 1 Config | Cla          | mp Length     | Bolt Thread    | Joint I                              | nformation                  |              |
| PM/  | IOCL/43-01        | 8 x 150 ANSI                            | WN-RF               | PM/IOCL/43-01      | V            | VN-RF           | ~            | 1.189 in      | 3/4" ~         | Flange                               | 8 x 150 ANSI                |              |
| PM/  | IOCL/43-02        | 14 x 300 ANSI                           | WN-RT.              | Comment            |              | Gasket          | Ga           | sket Gap      | TPI            | Identity                             | PM/IOCL/43-0                | 11           |
| PM/  | IOCL/43-03        | 22 x 300 ANSI                           | WN-RT.              | 1 Photos Common    | S            | eal Ring        | ~            | 0.3937 in     | 10             | Specification                        | PS1-01                      |              |
| PM/  | IOCL/43-04        | 8 x 150 ANSI                            | WN-RF               | Specification      |              | Flange 2 Config | Cla          | mp Length     | Number of Bolt | Bolt Characteristics                 | 3/4"-10UN                   |              |
| PM/  | IOCL/43-05        | 12 x 400 ANSI                           | WN-RF               | ANSI 816.5         | ~ V          | VN-RF           | ~            | 1.189 in      | 8              | TPI                                  | 10                          |              |
| PM/  | IOCL/43-06        | 14 x 300 ANSI                           | WN-RT.              | Rating             |              | Spacer          | Ind          | ividual Thick | Method         | Number of Bolts                      | 8                           |              |
| PM/  | IOCL/43-07        | 8 x 150 ANSI                            | WN-RF               | 8 x 150 ANSI       | ~            |                 | ~            | 0 in          | 100% ~         | Clamp Length                         | 2.3937 in                   | 60.8 mm      |
| PM/  | IOCL/43-08        | 8 x 150 ANSI                            | WN-RF               | Tensioning Tool    |              | Bolt Material   | Re           | sidual Stress | Cross Load %   | Load Transfer Factor                 | 1.3233                      |              |
| PM/  | IOCL/43-09        | 14 x 400 ANSI                           | WN-RF               | PST-01             | ~ A          | STM A193-B7     | ~            | 45000 ps      | 20             | Tensioning Tool                      |                             |              |
| 'M/  | IOCL/43-10        | 8 x 150 ANSI                            | WN-RF               | Bolt Stress Torque | Graph Bo     | lt Sequen       | CP           | 🗹 Deter       | nsioning % 0   | Tensioner Id                         | PST-01                      | 3/4"-10UN    |
| 'M/  | IOCL/43-11        | 26 x 150 ANSI                           | WN-RF               |                    | orupii be    | ne ocquen       |              |               |                | Tool Pressure Area                   | 3.4984 Sq in                | 2257 Sq mm   |
| M/.  | IOCL/43-12        | 8 x 150 ANSI                            | WN-RF               | d                  |              | ~ ***           |              |               |                | Max working Pressure                 | 21750 psi                   | 150 MPd      |
| 'M/  | IOCL/43-13        | 36 x 300 ANSI                           | WN-RF               | Choose 🔍 I         | ensile Stres | is O Mind       | or Diameter  |               |                | <b>Bolt Information</b>              |                             |              |
| 'M/  | IOCL/43-14        | 8 x 150 ANSI                            | WN-RF               |                    | Bolt         | Stress          | Bolt         | t Load        | % Bolt         | Bolt Material<br>Bolt Yield Strength | ASTM A193-E<br>105.0073 ksi | 7<br>724 MPa |
| PM/  | IOCL/43-15        | 8 x 150 ANSI                            | WN-RF               | Units              | nsi          | MPa             | Metric       | kN            | %              | Tensile Stress Area                  | 0.4373 Sq in                | 282.12 Sq mn |
| 'M/. | IOCL/43-16        | 8 x 900 ANSI                            | WN-RF               | T1@A Dressure      |              |                 |              |               |                | Bolt Length                          | 4.9437 in                   | 125.57 mm    |
| 'M/. | IOCL/43-17        | <sup>3</sup> ⁄ <sub>4</sub> x 2500 ANSI | WN-RF               | T1@R Drossure      | 50549 1      | 410 57          |              |               | 56 71          | <b>Tensioning Pressures</b>          |                             |              |
| M/.  | IOCL/43-18        | 26-3/4 x 2000 - T                       | ype 6BX WN          | TIWB Pressure      | 14000.4      | 410.57          | 12005 4      | 07.50         | 10.00          | Pressure A<br>Pressure B             | 7443 nci                    | 51 32 MPa    |
| M/.  | IOCL/43-19        | 8 x 150 ANSI                            | WN-RF               | 12 Residual        | 44999.4      | 310.26          | 12095.1      | 87.53         | 42.85          | Detensioning                         | 7443 psi                    | 51.32 MPa    |
| ·M/. | IOCL/43-20        | 8 x 150 ANSI                            | WN-RF               | T3 Residual        | 44999.4      | 310.26          | 12695.1      | 87.53         | 42.85          | Torque Information                   |                             |              |
| M/   | 10CL/43-21        | 8 x 150 ANSI                            | WN-RF               | Detensioning       | 59548.1      | 410.57          | 16799.7      | 115.83        | 56.71          | Torque<br>Coefficient of Friction    | 699 ft-lbs<br>0.12          | 948 N-m      |

### Joint Information & Calculation Data.

This area is where the current bolted joint information is with load application data is displayed.

| 💀 PowerMaster Bolt | Tensioning/Torquing Software |                                                 |                                       |           |                                 |                        |                           |                                |                                   |                      | - 0                    |
|--------------------|------------------------------|-------------------------------------------------|---------------------------------------|-----------|---------------------------------|------------------------|---------------------------|--------------------------------|-----------------------------------|----------------------|------------------------|
| File Application   | Print Help                   |                                                 |                                       |           |                                 |                        |                           |                                |                                   |                      |                        |
|                    | o   📙 🥯                      |                                                 |                                       | 1 41      | <b>x</b>                        | <b>E</b>               | £.                        |                                |                                   |                      | <b>•</b>               |
|                    | TO LAST                      | OWERTIMAS<br>CL Shahpur Pro<br>oject Start Date | ter Engineers<br>ject<br>: 23-01-2017 |           | PM-AS<br>A-87956<br>Project End | DF-1234<br>Date: 25-01 | 15-2016-1<br>/<br>-2017 8 | 7<br>NSI 816.5<br>1 x 150 ANSI |                                   | ontrolled            | Bolting<br>ial ● S.I.  |
| ID                 | Rating                       | Flange 1 ^                                      | Joint ID                              |           | Flange 1 Config                 | Cla                    | amp Length                | Bolt Thread                    | Joint I                           | formation            |                        |
| PM/IOCL/43-01      | 8 x 150 ANSI                 | WN-RF                                           | PM/IOCL/43-01                         |           | WN-RF                           | 5                      | 1.189 in                  | 3/4" 🗸                         | Flange                            | 8 x 150 ANSI         |                        |
| PM/IOCL/43-02      | 14 x 300 ANSI                | WN-RT.                                          | Comment                               |           | Gasket                          | Ga                     | isket Gap                 | TPI                            | Identity                          | PM/IOCL/43-0         | 1                      |
| PM/IOCL/43-03      | 22 x 300 ANSI                | WN-RT.                                          | 1                                     | 1.1       | Seal Ring                       | ~                      | 0.3937 in                 | 10                             | Specification                     | PST-01               |                        |
| PM/IOCL/43-04      | 8 x 150 ANSI                 | WN-RF                                           | Specification                         |           | Flange 2 Config                 | Cla                    | amp Length                | Number of Bolt                 | Bolt Characteristics              |                      |                        |
| PM/IOCL/43-05      | 12 x 400 ANSI                | WN-RF                                           | ANSI B16.5                            | ~         | WN-RF                           | ~                      | 1.189 in                  | 8                              | TPI                               | 3/4 -100N            |                        |
| PM/IOCL/43-06      | 14 x 300 ANSI                | WN-RT.                                          | Rating                                |           | Spacer                          | Inc                    | lividual Thick            | Method                         | Number of Bolts                   | 8                    |                        |
| PM/IOCL/43-07      | 8 x 150 ANSI                 | WN-RF                                           | 8 x 150 ANSI                          | $\sim$    |                                 | ~                      | 0 in                      | 100% ~                         | Bolt to Tool Ratio                | 100%<br>2 2027 in    | 60.8 mm                |
| PM/IOCL/43-08      | 8 x 150 ANSI                 | WN-RF                                           | Tensioning Tool                       |           | Bolt Material                   | Re                     | sidual Stress             | Cross Load %                   | Load Transfer Factor              | 1.3233               | 00.0 1111              |
| PM/IOCL/43-09      | 14 x 400 ANSI                | WN-RF                                           | PST-01                                | ~         | ASTM A193-B7                    | ~                      | 45000 psi                 | 20                             | Tensioning Tool                   |                      |                        |
| PM/IOCL/43-10      | 8 x 150 ANSI                 | WN-RF                                           | Bolt Stress Torque                    | Cranh     | Polt Coquon                     | co.                    | 🗹 Deten                   | sioning % 0                    | Tensioner Id                      | PST-01               | 3/4"-10UN              |
| PM/IOCL/43-11      | 26 x 150 ANSI                | WN-RF                                           | bolt succes i torque                  | orapii    | Doit Dequei                     | ce                     |                           |                                | Tool Pressure Area                | 3.4984 Sq in         | 2257 Sq mm             |
| PM/IOCL/43-12      | 8 x 150 ANSI                 | WN-RF                                           | 1                                     |           | and the second                  |                        | -                         |                                | Max Working Pressure              | 21750 psi            | 150 MPa                |
| PM/IOCL/43-13      | 36 x 300 ANSI                | WN-RF                                           | Choose                                | ensile St | ress O Mino                     | or Diameter            |                           |                                | Bolt Information                  |                      |                        |
| PM/IOCL/43-14      | 8 x 150 ANSI                 | WN-RF                                           |                                       | В         | olt Stress                      | Bol                    | tload                     | % Bolt                         | Bolt Material                     | ASTM A193-B          | 7                      |
| PM/IOCL/43-15      | 8 x 150 ANSI                 | WN-RF                                           | Units                                 | nsi       | MDa                             | Metric                 | kN                        | 0/6                            | Tensile Stress Area               | 0.4373 Sg in         | 282.12 Sg mr           |
| PM/IOCL/43-16      | 8 x 900 ANSI                 | WN-RF                                           | T1@A Droccuro                         | par       | en a                            | Ticure                 | N. Y                      | 10                             | Bolt Length                       | 4.9437 in            | 125.57 mm              |
| PM/IOCL/43-17      | ¾ x 2500 ANSI                | WN-RF                                           | TI OR P                               | FOFAC     |                                 |                        |                           | FC 74                          | <b>Tensioning Pressures</b>       |                      |                        |
| PM/IOCL/43-18      | 26-3/4 x 2000 - Type 6B2     | X WN                                            | 11@B Pressure                         | 59548     | 410.5/                          |                        |                           | 50./1                          | Pressure A                        |                      |                        |
| PM/IOCL/43-19      | 8 x 150 ANSI                 | WN-RF                                           | T2 Residual                           | 44999     | 310.26                          | 12695.1                | 87.53                     | 42.85                          | Pressure B<br>Detensioning        | 7443 psi<br>7443 psi | 51.32 MPa<br>51.32 MPa |
| PM/IOCL/43-20      | 8 x 150 ANSI                 | WN-RF                                           | T3 Residual                           | 44999     | 9.4 310.26                      | 12695.1                | 87.53                     | 42.85                          | Towns Information                 |                      |                        |
| PM/IOCL/43-21      | 8 x 150 ANSI                 | WN-RF                                           | Detensioning                          | 59548     | 8.1 410.57                      | 16799.7                | 115.83                    | 56.71                          | Torque<br>Coefficient of Friction | 699 ft-lbs<br>0.12   | 948 N-m                |

## **Information Tab Bar**

| +)  |                |                                        |                      |              |                              |           |              |                      |                                            |                              |                         |
|-----|----------------|----------------------------------------|----------------------|--------------|------------------------------|-----------|--------------|----------------------|--------------------------------------------|------------------------------|-------------------------|
|     |                | NPCIL<br>MUMBAI<br>Project Start Date: | 23-12-2016           |              | Tensioning Project End Date: | 30-12-201 | ANS<br>6 5 x | SI B16.5<br>150 ANSI |                                            | ontrolled                    | Bolting<br>fial ● S.I.  |
| ID  | Rating         | Flange 1                               | Joint ID             | Fla          | ange 1 Config                | Clamp     | Length       | Bolt Thread          | Joint Ir                                   | formation                    | 2                       |
|     | 5 x 150 ANSI   | WN-RF                                  | 1                    | WN-          | RF ~                         |           | 1 in         | 3/4" ~               | Flange                                     | 5 x 150 ANSI                 |                         |
|     | 6 x 150 ANSI   | WN-RF                                  | Comment              |              | Gasket                       | Gasket    | Gap          | TPI                  | Identity                                   | 1                            |                         |
| J   | 8 x 150 ANSI   | WN-RF                                  | 1                    | Seal         | Ring ~                       | 0.3       | 937 in       | 10                   | Specification                              | PST-01                       |                         |
| 4   | 10 x 150 ANSI  | WN-RF                                  | Specification        | Fla          | ange 2 Config                | Clamp     | Length       | Number of Bolt       | Bolt Characteristics                       | 2/45 1000                    |                         |
|     | 12 x 150 ANSI  | WN-RF                                  | ANSI B16.5           | ~ WN-        | RF ~                         | 1         | 1 in         | 8                    | TPI                                        | 10                           |                         |
|     | 12 x 150 ANSI  | WN-RF                                  | Rating               |              | Spacer                       | Individu  | al Thick     | Method               | Number of Bolts                            | 8                            |                         |
|     | 14 x 150 ANSI  | WN-RF                                  | 5 x 150 ANSI         | ~            | <                            | 1         | o in         | 25% ~                | Bolt to Tool Ratio                         | 100%                         | 60.8 mm                 |
| t.  | 16 x 150 ANSI  | WN-RF                                  | Tensioning Tool      | B            | olt Material                 | Residu    | al Stress    | Cross Load %         | Load Transfer Factor                       | 1.3233                       | 00.0 1111               |
| 6 ( | 18 x 150 ANSI  | WN-RF                                  | PST-01               | ~ AST        | M A193-B7 🗸 🗸                | 40        | 000 psi      | 20                   | Tensioning Tool                            |                              |                         |
| 0   | 20 x 150 ANSI  | WN-RF                                  | D. I. Characteristic | Cont Dall    | Coquence                     |           | ✓ Detensio   | nina % 0             | Tensioner Id                               | PST-01                       | 3/4"-10UN               |
| 1   | 22 x 150 ANSI  | WN-RF                                  | Bolt Stress Torque   | e Graph Bolt | Sequence                     |           |              |                      | Tool Pressure Area                         | 3.4984 Sq in                 | 2257 Sq mm              |
| 2   | 24 x 150 ANSI  | WN-RF                                  |                      |              | Tensioner                    | Bolt #    | Applie       | d Pressure           | Max Working Pressure                       | 21750 psi                    | 150 MPa                 |
| 3   | 1/2 x 300 ANSI | WN-RF                                  | •                    |              | Pace                         | DOIL #    | nsi          | MPa                  | Bolt Information                           |                              |                         |
| 4   | 3 x 400 ANSI   | WN-RF                                  | 2                    | 0            | Pass 1                       | 1         | 7940         | 54.74                | Bolt Material                              | ASTM A193-E                  | 37                      |
| 5   | 3 x 300 ANSI   | WN-RTJ                                 |                      |              | Pass 2                       | 3         | 7940         | 54.74                | Bolt Yield Strength<br>Tensile Stress Area | 105.00/3 ksi<br>0.4373 Sg in | 724 MPa<br>282 12 So mr |
| 6   | 4 x 300 ANSI   | WN-RTJ                                 |                      |              | Pass 3                       | 2         | 6617         | 45.62                | Bolt Length                                | 4.9437 in                    | 125.57 mm               |
| 7   | 4 x 400 ANSI   | WN-RF                                  | • 3 25               | 0 3 0        | Pass 4                       | 4         | 6617         | 45.62                | Tensioning Pressures                       |                              |                         |
| 8   | 16 x 300 ANSI  | WN-RTJ                                 |                      |              |                              | Check     | cing Pass    |                      | Pressure A                                 | 7940 psi                     | 54.74 MPa               |
| 9   | 2 x 300 ANSI   | WN-RTJ                                 | 2                    | - /          | Pass 1                       | 1         | 6617         | 45.62                | Pressure B                                 | 6617 psi                     | 45.62 MPa               |
| .0  | 6 x 300 ANSI   | WN-RTJ                                 | 0                    | 0            | Pass 2                       | 2         | 6617         | 45.62                | Detensioning                               | oory hat                     | - o mina                |
|     |                |                                        | 0                    |              |                              |           |              |                      | Iorque Information                         | C00 8 16-                    | 040 11                  |
| -   | -              | 3                                      |                      |              |                              |           |              |                      | Coefficient of Friction                    | 0.12                         | 940 M-W                 |

The information tab bar consists of 5 Tabs,

- Bolt Stress
- Torque
- Graph
- Bolt
- Sequence

#### **Bolt Stress Tab:**

| Bolt Stress Torque | Graph Bolt    | Sequen | ce         | ⊻ Deter | nsioning % U |
|--------------------|---------------|--------|------------|---------|--------------|
| Choose 🖲 Te        | ensile Stress | ○ Mino | r Diameter |         |              |
|                    | Bolt S        | tress  | Bolt I     | oad     | % Bolt       |
| Units              | psi           | MPa    | Metric     | kN      | %            |
| T1@A Pressure      |               |        |            |         |              |
| T1@B Pressure      | 59548.1       | 410.57 |            |         | 56.71        |
| T2 Residual        | 44999.4       | 310.26 | 12695.1    | 87.53   | 42.85        |
| T3 Residual        | 44999.4       | 310.26 | 12695.1    | 87.53   | 42.85        |
| Detensioning       | 59548.1       | 410.57 | 16799.7    | 115.83  | 56.71        |

• Displays Bolt Stress, Bolt Load and % Bolt Yield over a 3 stage time period.

#### **Torque Tab:**

| Bolt Stress | Torque | Graph    | Bolt     | Sequence   |            | ✓ Detensioning % | 0 |
|-------------|--------|----------|----------|------------|------------|------------------|---|
|             |        |          | То       | rque       |            |                  |   |
|             |        | Coeffici | ent of I | Friction µ | 0.12       |                  |   |
|             |        | Torque   | e Value  |            | 948 N-m    |                  |   |
|             |        |          |          |            | 699 ft-lbs |                  |   |
|             |        |          |          |            |            |                  |   |
|             |        |          |          |            |            |                  |   |

#### **Stress Graph Tap:**

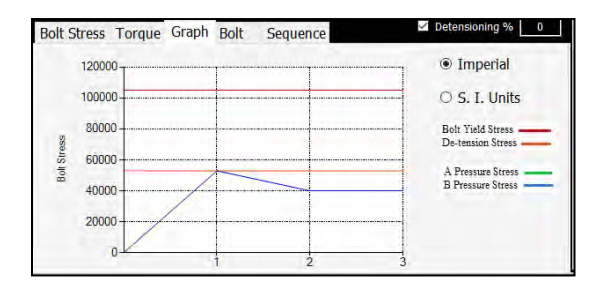

#### **Bolt Details Tab:**

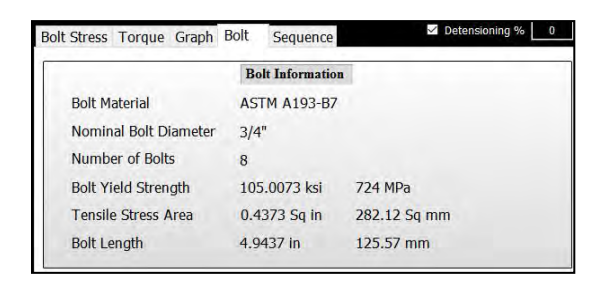

### **Tightening Sequence Tab:**

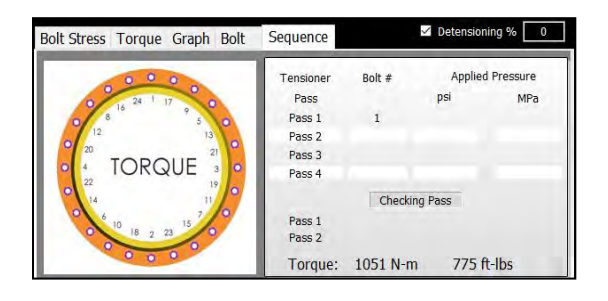

- This tab displays the torque value to achieve the residual bolt load based on the displayed coefficients of friction.
- The global coefficient of friction value can be edited in the project definition window.

This tab displays the predicted bolt stress path over a 3 point time period.

- T0 = Unstressed bolt
- T1 = Initial bolt stress A pressure
- T1 = Initial bolt stress B pressure
- T2 = Final residual bolt stress
  - The Red line indicates the yield strength of the bolt
  - The orange line indicates the maximum detensioning stress.
- This tab displays the bolt detail

- This tab displays the recommended torque application sequence.
- Final Torque Value is displayed in Both ft lbs & Nm

| Joint ID                  | Flange 1  | Config | Clamp Lengtl   | າ         | Bolt Thre | ead      |
|---------------------------|-----------|--------|----------------|-----------|-----------|----------|
| NEW APPLICATION           | WN-RF     | ~      | 1              | in        | 3/4"      | ~        |
| Comment                   | Gaske     | t      | Gasket Gap     |           | T. P. I.  |          |
|                           | Seal Ring | ~      | 0.3937         | in        | 10        |          |
| Specification             | Flange 2  | Config | Clamp Lengt    | 1         | Number    | of Bolts |
| ANSI B16.5 v              | WN-RF     | ~      | 1              | in        | 8         |          |
| ANSI B16.5                | Space     | er     | Individual Thi | ck        | Metho     | d        |
| ANSI B16.47 Series A      |           | ~      |                | in        | 100%      | ~        |
| Manual Input              |           |        |                |           | Crocolo   | ad 0/    |
| API API 6A                | Bolt Mate | rial   | Residual Stre  | SS        | Cross Lo  | dü %     |
| NORSOK L-005              | ASTM A193 | -B7 v  | 40000          | psi       | 20        |          |
| NORSOK Vector SPO Compact |           |        |                | Dotoncior |           | 0        |
| Bolt Stress Torque Graph  | Bolt Sec  | Juence | V              | Detension | iiiig %   | U        |

## **Manual Input Mode**

| Joint ID       |            | Flan   | ge 1 Config |   | Clamp Length    |          | Bolt Thread     |
|----------------|------------|--------|-------------|---|-----------------|----------|-----------------|
| NEW APPLICATIO | N          | WN     |             | ~ |                 | in       | 1/2" 🗸          |
| Comment        |            |        | Gasket      |   | Gasket Gap      |          | T. P. I.        |
|                |            | Seal R | Ring        | ~ | 0               | in       | 13              |
| Specification  | n          | Flan   | ge 2 Config |   | Clamp Length    | _        | Number of Bolts |
| Manual Input   | ×          | WN     |             | ~ |                 | in       |                 |
| Rating         |            |        | Spacer      |   | Individual Thic | k        | Method          |
| Manual Input   | Y          |        |             | ~ |                 | in       | TORQUE V        |
| Tensioning 1   | ГооІ       | Bolt   | t Material  |   | Residual Stres  | S        | Cross Load %    |
|                | v          | ASTM   | A193-B7     | ~ |                 | psi      | 20              |
| Bolt Stress To | rque Graph | Bolt   | Sequence    | è | ✓ D             | etension | ing % 0         |

| Joint ID                       |       | Flan   | ge 1 Config |        | Clamp Length     | Bolt Thread     |
|--------------------------------|-------|--------|-------------|--------|------------------|-----------------|
| NEW APPLICATION                |       | WN     |             | ~      | in               | 1" v            |
| Comment                        |       | (      | Gasket      |        | Gasket Gap       | T. P. I.        |
|                                |       | Seal R | ing         | ~      | 0 in             | 8               |
| Specification                  |       | Flan   | ge 2 Config |        | Clamp Length     | Number of Bolts |
| Manual Input                   | ×     | WN     |             | ~      | in               |                 |
| Rating                         |       | 9      | Spacer      |        | Individual Thick | Method          |
| Manual Input                   | ×     |        |             | ~      | in               | TORQUE V        |
| Tensioning Tool                |       | Bolt   | Material    |        | Residual Stress  | Cross Load %    |
| STS-01                         | ×     | ASTM   | A193-B7     | $\sim$ | ps               | 20              |
| STS-01<br>Bolt Stress   Lorque | Graph | Bolt   | Sequence    |        | ✓ Dete           | nsioning % 0    |

- Manual Input mode can be chosen from the Specification menu.
- Manual input mode is used application having non standard joints.
- In this mode below values are to be entered manually :
  - o Flange 1 data
  - o Flange 2 data
  - o Bolt Size / thread
  - Number of bolts
  - o Residual Stress
- All the 5 orange coloured fields in the application definition area are to be filled first before the joint inspector displays the result.
- It is recommended to select values in sequence.
- Once the thread is selected the software will suggest tensioning tools in the tensioning tool menu
- The Tensioning Tool menu will display the tools for the selected bolt thread size. The tools include the special tool created by the user along with the standard tool range.
- The special tool can be created by the user in the file menu/special tool library.

### **Summary Report**

To view summary report of project select on icon "

| X                             |                         |            |        |        |     |       |                  |                                   |        |                                     |                 |                           |                                            |  |        |             |                |        |  |   |
|-------------------------------|-------------------------|------------|--------|--------|-----|-------|------------------|-----------------------------------|--------|-------------------------------------|-----------------|---------------------------|--------------------------------------------|--|--------|-------------|----------------|--------|--|---|
| <mark>  </mark>               |                         |            |        |        |     |       |                  |                                   |        |                                     |                 |                           |                                            |  |        |             |                |        |  |   |
| Reference: A-87956            |                         |            |        |        |     |       |                  | Powermaster Engineers             |        |                                     |                 | Start Date: 23 / 1 / 2017 |                                            |  |        | POWERMASTER |                |        |  |   |
| Engineer : Anupam Tiwari      |                         |            |        |        |     |       |                  | PM-ASDF-12345-2016-17             |        |                                     |                 |                           | End Date: 25 / 1 / 2017                    |  |        |             | BUILT TO LAST  |        |  |   |
| Summary Sheet                 |                         |            |        |        |     |       |                  |                                   |        |                                     |                 |                           |                                            |  |        |             |                |        |  |   |
| Bolted Joint<br>Description   | Flange<br>Specification | Flang      | е Туре | Bolt   | Dia | Bolts | Bolt<br>Material | Residual<br>Target Bolt<br>Stress | Tool   | 100%<br>Tension<br>One Pass<br>only | 50% 1<br>Pass 1 | Pass 2                    | 25% Tension<br>Pass 1 Pass 2 Pass 3 Pass 4 |  | Pass 4 | Torque      | Bolt<br>Length | Spacer |  |   |
| 5 x 150 ANSI                  | ANSI B16.5              | WN-RF      | WN-RF  | 3/4"   | 10  | 8     | ASTM<br>A193-B7  | 40000                             | PST-01 | 45.62                               |                 |                           | 45.62                                      |  |        |             | 407            | 125.57 |  |   |
| 18 x 300<br>ANSI              | ANSI B16.5              | WN-<br>RTJ | WN-RTJ | 1 1/4" | 8   | 24    | ASTM<br>A193-B7  | 34000                             | PST-02 | 84.52                               |                 |                           | 84.52                                      |  |        |             | 1304           | 259.17 |  | - |
| 20 3/4 x<br>3000 - Type<br>68 | NORSOK L-<br>005        | WN         | WN     | 2"     | 8   | 20    | ASTM<br>A193-B7  | 53311                             | PST-05 | 119.24                              |                 |                           | 119.24                                     |  |        |             | 3160           | 413.33 |  |   |
| 32 x 300<br>ANSI              | ANSI B16.47<br>Series A | WN-RF      | WN-RF  | 1 7/8" | 8   | 28    | ASTM<br>A193-B7  | 45629                             | PST-05 | 48.07                               |                 |                           | 48.07                                      |  |        |             | 1534           | 254.97 |  |   |
| 12 x 400<br>ANSI              | ANSI B16.5              | WN-RF      | WN-RF  | 1 1/4" | 8   | 16    | ASTM<br>A193-B7  | 31000                             | PST-02 | 78.7                                |                 |                           | 78.7                                       |  |        |             | 1189           | 241.97 |  |   |
| 4 x 2500<br>ANSI              | ANSI B16.5              | WN-RF      | WN-RF  | 2 3/4" | 8   | 12    | ASTM<br>A193-B7  | 50699                             | PST-08 | 120.3                               |                 |                           | 120.3                                      |  |        |             | 4066           | 610.07 |  |   |
| 22 x 900<br>ANSI              | ANSI B16.5              | WN-RF      | WN-RF  | 2"     | 8   | 20    | ASTM<br>A193-B7  | 50699                             | PST-05 | 113.4                               |                 |                           | 113.4                                      |  |        |             | 3005           | 400.72 |  |   |

### **Application List**

To view all application details in the project select on icon "

| Engineer : Anupam Tiwari PM-ASDF-12345-2016-17 End 25 / 1 / 2017<br>Date:<br>Application List |
|-----------------------------------------------------------------------------------------------|
| Application List                                                                              |
| Joint Id Specification Flange Rating Flange1 Flange2 Clamp Length Bolts Bolt Thread Model     |
| Number                                                                                        |
| PM/IOCL/43-01 ANSI B16.5 5 x 150 ANSI WN-RF WN-RF 60.8 8 3/4" PST-01                          |
| PM/IOCL/43-02 ANSI B16.5 18 x 300 ANSI WN-RTJ WN-RTJ 154.4 24 1 1/4" PST-02                   |
| PM/IOCL/43-03 NORSOK L-005 20 3/4 x 3000 -<br>Type 68 WN WN 251.4 20 2" PST-05                |
| PM/IOCL/43-04 ANSI B16.47 Series A 32 x 300 ANSI WN-RF WN-RF 150.2 28 1 7/8" PST-05           |
| PM/IOCL/43-05 ANSI B16.5 12 x 400 ANSI WN-RF WN-RF 137.2 16 11/4" PST-02                      |
| PM/IOCL/43-06 ANSI B16.5 4 x 2500 ANSI WN-RF WN-RF 391 12 2 3/4" PST-08                       |
| PM/IOCL/43-07 ANSI B16.5 22 × 900 ANSI WN-RF WN-RF 238.8 20 2" PST-05                         |

## **Individual Application Report**

To view individual application report click on icon"

| Client<br>Project<br>Project Reference<br>Engineer | Trilok Fabrie<br>HPCL: Mum<br>Anupam Tiv | ation (<br>bai<br>ori | N Eqpt                  |             | BUILT TO LAST<br>www.powermaster.in                         |                  |         |                 |  |  |
|----------------------------------------------------|------------------------------------------|-----------------------|-------------------------|-------------|-------------------------------------------------------------|------------------|---------|-----------------|--|--|
|                                                    | Bolt Tensio                              |                       |                         |             |                                                             |                  |         |                 |  |  |
| Flange<br>Specification                            | 44 x 150 AN<br>ANSI B16.4                | ISI.<br>7 Serie       | sĂ.                     |             | Project End Date: 3 11 2016<br>Project End Date: 15 12 2016 |                  |         |                 |  |  |
| Identity                                           | 100                                      | -                     | _                       | _           | Tensioner                                                   | Boli             | Appli   | ed Pressure     |  |  |
| Joint Informat                                     | tion                                     | FI                    | ange Configura          | tion        | Pass                                                        |                  | psi     | MPa             |  |  |
| Nominal Thread Size                                | 11/2*                                    | P1                    | 104.62 W                | N-RF        | Pass 1                                                      | 1                | 15125   | 104.28          |  |  |
| TPI                                                | 9                                        | Gap                   | 9.9982 mm               |             | Pass 2                                                      | 3                | 15125   | 104.28          |  |  |
| Number of Date                                     | àn                                       | F2                    | 104.52 W                | N-RF        | Pass 3                                                      | z                | 12604   | 86.9            |  |  |
| Number of Doils                                    | 10                                       | 100                   | 26 (00)                 |             | Pass 4                                                      | 4                | 12604   | 86,9            |  |  |
| Bolt Tensioning Ratio                              | 25%                                      | Spa                   | cer 0 mm                |             | 1 mile                                                      | Chec             | king Pa | 58              |  |  |
|                                                    |                                          | -                     | Pass I                  | 1           | 12604                                                       | 86.9             |         |                 |  |  |
| Data Waster ter                                    | 10                                       | 791.4                 | 10-                     | Pass I      | 1                                                           | 12604            | 86.9    |                 |  |  |
| Tensile Stress Area<br>Bolt Length                 | 1.757                                    | Sq in                 | n 1133.62 S<br>342.01 m | q. mm<br>um |                                                             |                  |         |                 |  |  |
| Ter                                                | sioning Too                              | 1                     |                         |             |                                                             | Torq             | ue      |                 |  |  |
| Proposed Tensioning Tool                           | PST 03                                   | -                     |                         | Torr        | jue .                                                       | 930              | lb-fi   | 1261 N-m        |  |  |
| Tool Pressure Area                                 | 6.6015 Sq                                | in                    | 4259 Sq mm              | Coel        | fficient of Frici                                           | tion µ           | 0.12    | stand by the    |  |  |
|                                                    | 1                                        | Bolt S                | tress                   |             | Bolt Los                                                    | ıd               | 1 6     | % of Bolt Yield |  |  |
| Tensile Stress Area                                | psi                                      | -                     | MPa                     | Me          | nic Ton                                                     | <b>KN</b>        | 1. 1.   | 96              |  |  |
| TI @ A Pressure                                    | 56823                                    | k.                    | 391.78                  | 6           | 3416                                                        | 144.1            | 3       | 54.11           |  |  |
| T1 @ B Pressure                                    | 47352                                    | B                     | 326,48                  | 5           | 3678                                                        | 370              | 1       | 45.00           |  |  |
| T2 Residual                                        | 40000                                    | 6                     | 275.79                  |             | 5345                                                        | 312.6            | A.      | 38.09           |  |  |
| Stress @ Detensioning                              | 47352                                    |                       | 326.48                  | .5          | 3678                                                        | 370              | 1       | 45.09           |  |  |
| Tensioning Pressure                                |                                          | First                 | Pass                    | Second P    | 888                                                         | 20 of Bolt Yield |         |                 |  |  |
|                                                    | psi                                      |                       | MPa                     |             | psi                                                         | MPa              |         | -96             |  |  |
| 100% Tensioning                                    | 0                                        |                       |                         | -           |                                                             | -                | -       | 45.09           |  |  |
| 50% Tensioning                                     | 15125                                    |                       | 104.28                  | 1           | 2604                                                        | 86.9             | 6 I I   | 54.11           |  |  |
| Max. Detensioning                                  | 12604                                    | 86.9                  |                         |             |                                                             |                  | 45,09   |                 |  |  |
| Signed on beh                                      | T                                        | Signed on behalf of   |                         |             |                                                             | Com              | nent    |                 |  |  |
| Date:                                              |                                          | Da                    | ite:                    |             |                                                             |                  |         |                 |  |  |
| Name:                                              |                                          | Na                    | me:                     |             |                                                             |                  |         |                 |  |  |
| Signature                                          |                                          |                       | Signature               |             |                                                             |                  |         |                 |  |  |

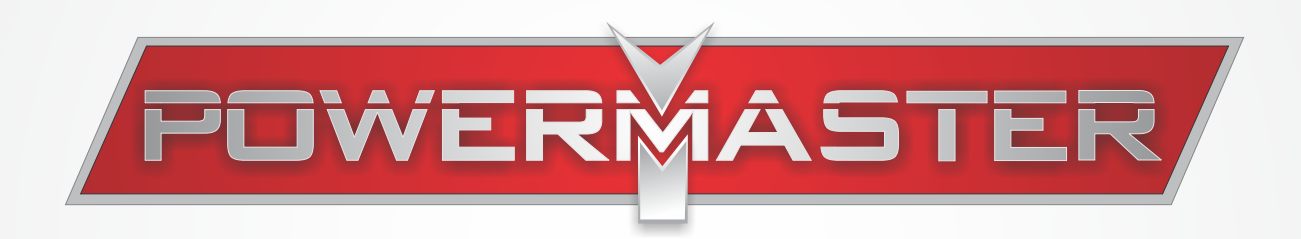

### POWERMASTER ENGINEERS PVT. LTD.

A-701-702, T.T.C. Industrial Area, Mahape-Turbhe Road, M.I.D.C., Khairne, Navi Mumbai - 400 705, INDIA. Phone: +91.22.6761 9100 Website: www.powermaster.in email: sales@powermaster.in